## Website im Panopto-Video einfügen

Um eine Website in Ihr Video zu integrieren, loggen Sie sich wie gewohnt bei Ilias ein und gehen in das Panopto-Objekt, indem das Video liegt. Hier gehen Sie unter dem Reiter "Videos" auf "Bearbeiten".

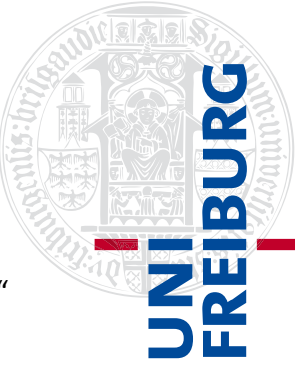

Sie werden jetzt auf die Panopto-Oberfläche weitergeleitet und die Bearbeitungsfläche öffnet sich.

Hier können Sie nun eine Website einfügen. Dazu bewegen Sie den Abspielkopf an die Stelle, an der sie die Website später haben möchten – das kann auch im Nachhinein noch verändert werden. Über das kleine "+" – Zeichen.

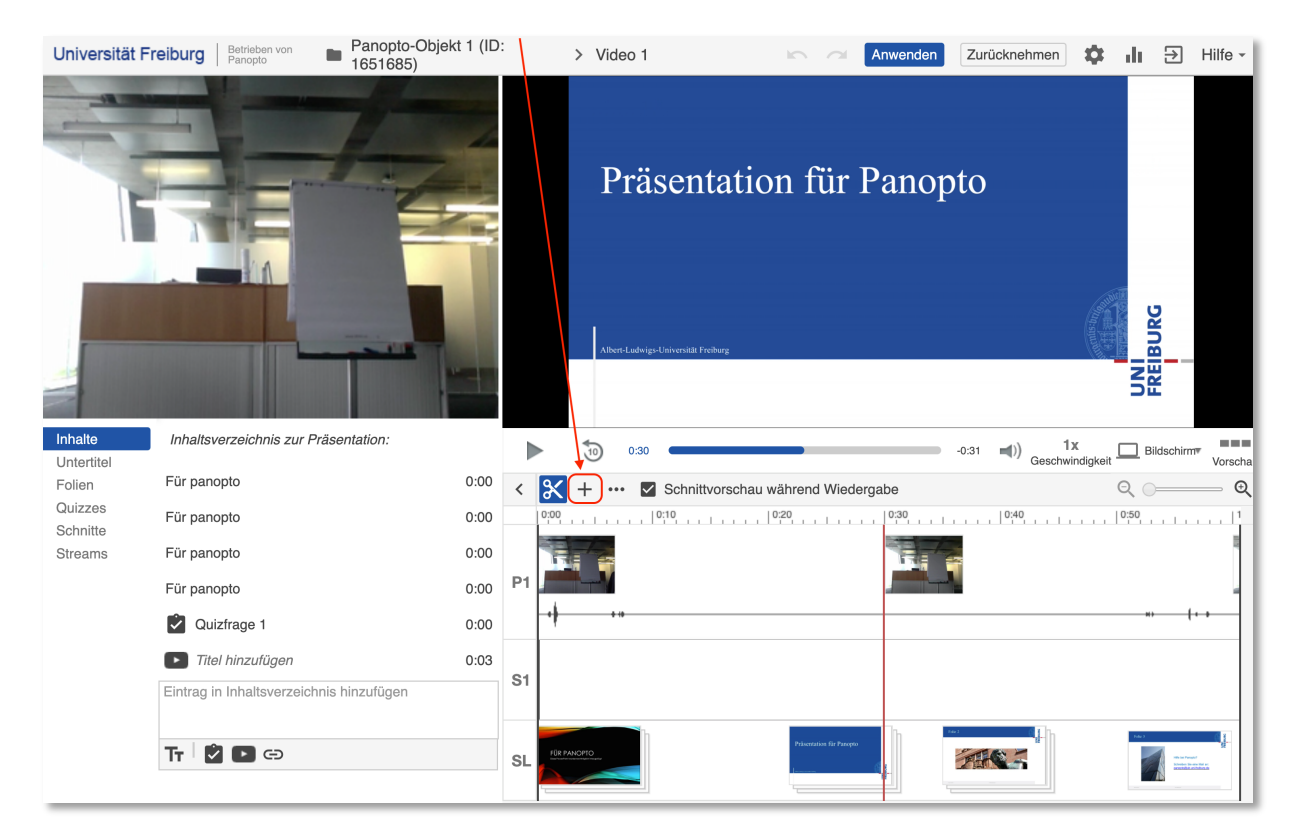

Dort können Sie nun "Website hinzufügen" auswählen.

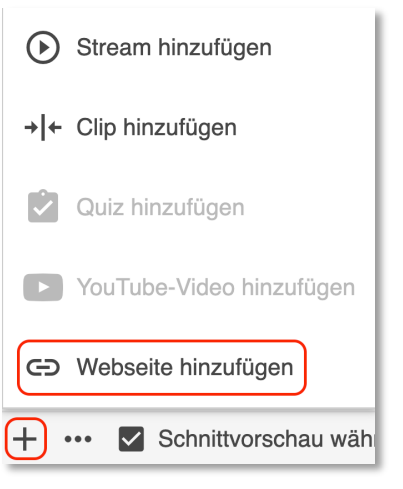

Im darauffolgenden Fenster können Sie einen Titel für die Website sowie Schlüsselwörter vergeben.

Dann fügen Sie bei "Link" den gewünschten Link zu der Website ein und klicken auf "Speichern". Nun können Sie in der Vorschau sehen, dass ihre Website eingefügt wurde.

| Eintrag in Ir             | nhaltsverzeichnis bearbeiten                                                                                                    | × |
|---------------------------|----------------------------------------------------------------------------------------------------|---|
| Titel                     | Titel der Webseite                                                                                                    |   |
| Zeit                      | 0:00:29.91                                                                                                    |   |
| Vorschaubild              | Vorschaubild wird später generiert                                                                                                    |   |
| Stream                    | Bildschirm (sekundär)                                                                                                    |   |
| Schlüsselwörter<br>suchen | mögliche Schlüsselwörter                                                                                                    |   |
| Link                      | https:// Fügen Sie Ihren Link ein<br>Links sind praktisch, wenn Sie Fragen in die Videos integrieren oder auf<br>eine hilfreiche Website verweisen möchten. Wenn Sie Ihrem Video<br>einen Link hinzufügen möchten, wird das Video an dieser Position<br>angehalten und die verlinkte Website wird angezeigt. |   |

Bitte beachten Sie, dass das Video jetzt von Panopto nochmals verarbeitet wird, dies kann einen Moment dauern.

EIBURG